## Important information

eBooks and Audio books are not available for download from library computers, but you can use the WIFI to download to your digital device.

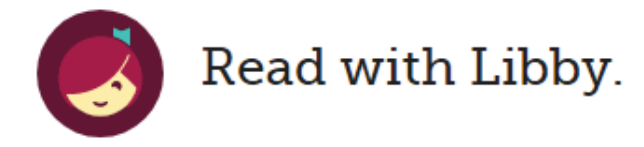

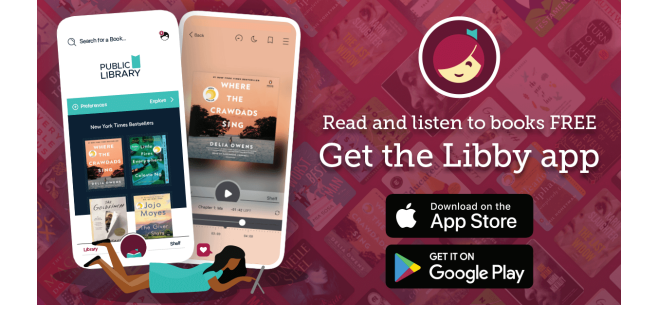

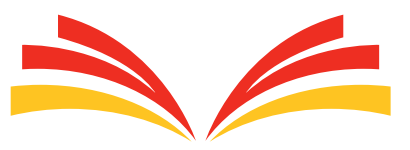

Library

28 Taupiri Street, Te Kuiti

Phone: (07) 878 1028 Email: library@waitomo.govt.nz

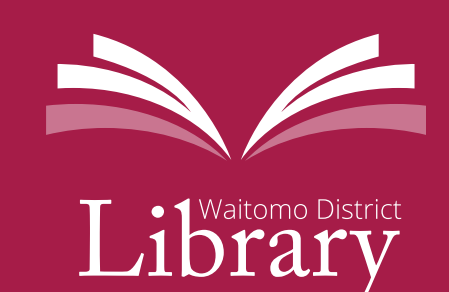

<section-header>

Enjoy reading and listening to books from the comfort of your own home

## Our free library app 'Libby'

Did you know, as a library member you can download Audio and eBooks through our app 'Libby'?

You can borrow books instantly, for free, using just the device in your hands, without having to leave home.

#### **Download Libby**

- Visit overdrive.com or your devices app store and search Libby, by Over-Drive.
- Or scan the QR Code below to take you straight to the app.

## Getting started

All you'll need is a digital device, the internet and your library card.

#### Step 1

Install the Libby app on your device.

#### Step 2

Select Waitomo District Library and sign in.

### Step 3

You can create your account by signing in with your library card. Enter your library card number and password (the last 4 digits of your barcode unless otherwise chosen) then sign in.

You are now set up and ready to go!

# What you can do using 'Libby'

Libby has a ground-breaking built-in eBook reader and audio player.

- Borrow up to four books at one time.
- Sign in to multiple libraries using one or more library cards.
- Download eBooks and Audio books for offline reading.
- Sample any book before you download.
- All your holds and loans are combined onto one shelf.
- Tag titles as you read them. Rate them and add books to your wish-list.
- Your account is synchronised across all devices.
- Borrowed titles will be automatically returned at the end of the lending period, or you can return them early to free up space.

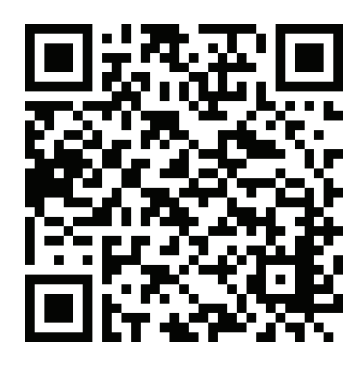

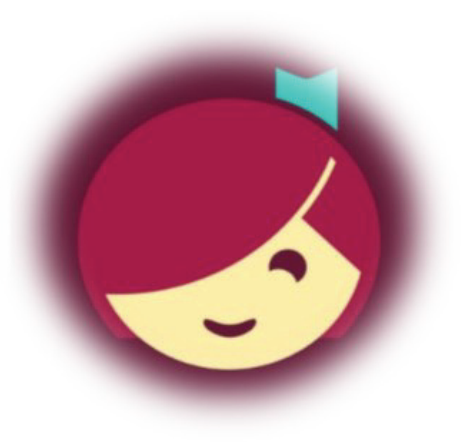